## **MOBIUS QUICK GUIDE – Updating Direct Deposit**

Employees can view and make changes to their Direct Deposit setup through the Pay area.

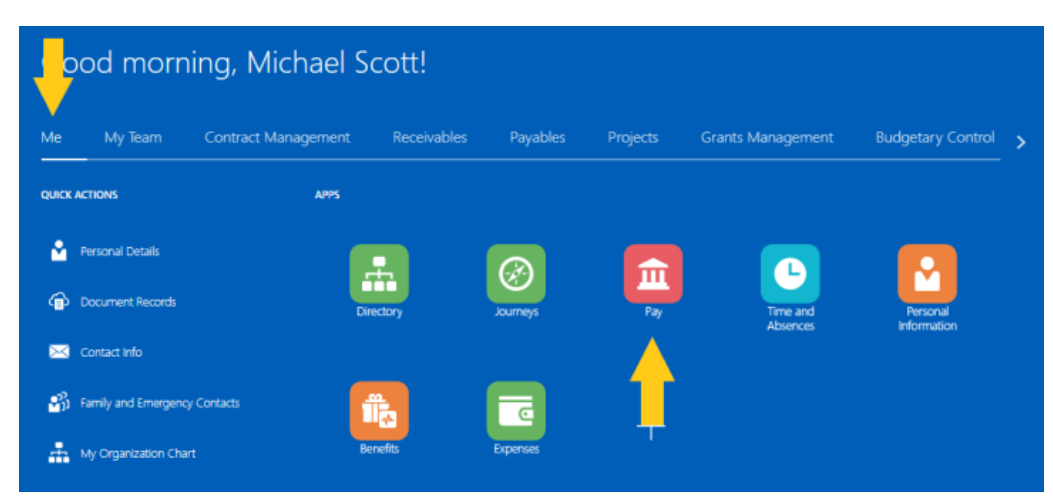

From the **Me** section, select the **Pay** app.

Once on the Pay screen, select Payment Methods.

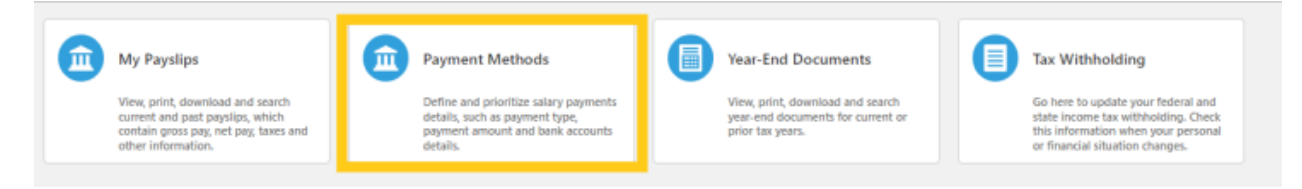

In Payment Methods, there are two sections:

- 1. Bank Accounts here you can add or remove bank accounts
- My Payment Methods here you can select percentages or flat amounts to be deposited to the selected bank account

| 1234                                                    | Active |            |
|---------------------------------------------------------|--------|------------|
| 071212128                                               |        |            |
| Checking                                                |        |            |
| 10/3/22                                                 |        |            |
| United States                                           |        |            |
| v Daymont Mathada                                       |        |            |
| y Payment Methods                                       | 100 %  | + A        |
| y Payment Methods Test DD<br>Direct Deposit             | 100 %  | <b>+</b> A |
| ly Payment Methods                                      | 100 %  | <b>+</b> A |
| y Payment Methods Test DD Direct Deposit 071212128 1224 | 100 %  | <b>+</b> A |

To add a new bank account, click the + Add icon in the top right of the bank account section.

| Bank Accounts |        | + Add |
|---------------|--------|-------|
| 1234          | Active | /     |
| 071212128     |        |       |
| Checking      |        |       |
| 10/3/22       |        |       |
| United States |        |       |

Enter the **Account Number**, select the **Account Type** (checking or savings), select the **Bank** and **Bank Branch**. The Routing Number will automatically populate once the Bank Branch is selected.

To search for the **Bank**, click the drop-down menu and click "**Search**" at the bottom:

| *Account Number | 5678                               |   |
|-----------------|------------------------------------|---|
| *Account Type   | Checking ~                         |   |
| *Bank           | ×                                  | _ |
| *Bank Branch    | 1st Advantage Federal Credit Union | • |
| *Routing Number | 1st Amer Bk                        | 1 |
|                 | 1st Source Bank                    |   |
|                 | ABNB Federal Credit Union          |   |
| 1234            | Aberdeen Proving Grnd FCU          |   |
| 071212128       | Achieva Credit Union               |   |
| Checking        |                                    |   |
| 10/3/22         | Adams County National Bank         |   |
| United States   | Advantage Federal Credit Union     |   |
|                 | Advia Credit Union                 |   |
|                 | Affinity Federal Credit Union      | - |
|                 | Search                             | 1 |
| My Dayman       | ods                                | _ |

A "Search and Select: Bank" pop-up box will appear, begin entering the Bank Name or click "Search" to see all Bank Names.

| Search and Se | elect: Bank |   |           | ×            |
|---------------|-------------|---|-----------|--------------|
| Search        |             |   |           | Advanced     |
| Bank Nan      | ne Suntrust | - |           |              |
| Bank Coo      | le          |   |           |              |
|               |             |   |           | Search Reset |
| Bank Name     | •           |   | Bank Code |              |
| Suntrust      |             |   |           |              |
|               |             |   |           | OK Cancel    |

Once the Bank Name Appears, click the Bank Name, and then click "OK".

Once the Bank is selected, click the drop-down next to **Bank Branch** and choose the Bank Branch with the desired Routing number.

| *Bank           | Suntrust           | ~         |          |
|-----------------|--------------------|-----------|----------|
| *Bank Branch    |                    | ~         |          |
| *Routing Number | Suntrust_051000020 | 051000020 | Suntrust |
|                 | Suntrust_053100465 | 053100465 | Suntrust |
| 1234            | Suntrust_055002707 | 055002707 | Suntrust |
| 071212128       | Suntrust_061000104 | 061000104 | Suntrust |
| Checking        | Suntrust_063102152 | 063102152 | Suntrust |
| 10/3/22         | Suntrust_064000046 | 064000046 | Suntrust |
| United States   | 4                  |           |          |
| United States   | Search             |           |          |

If the expected routing number does not appear, follow the same steps to "**Search**" for the routing number that were followed, above, or searching for the Bank.

Once all the required fields are populated, click "Save" in the top right corner.

| Bank Accou      | Bank Accounts        |                           |  |
|-----------------|----------------------|---------------------------|--|
|                 |                      | <u>Save</u> <u>Cancel</u> |  |
| *Account Number | 5678                 |                           |  |
| *Account Type   | Checking ~           | T                         |  |
| *Bank           | Suntrust ~           |                           |  |
| *Bank Branch    | Suntrust_051000020 V |                           |  |
| *Routing Number | 051000020            |                           |  |
|                 |                      |                           |  |

To remove a bank account, click the pencil icon to the right of the bank account.

| 5678          |
|---------------|
| 051000020     |
| Checking      |
| 12/22/22      |
| United States |

Once the pencil icon is selected, **uncheck** the "Active" indicator.

| *Country                    | United States      |        |
|-----------------------------|--------------------|--------|
| Account Number              | 5678               | ]      |
| *Account Type               | Checking           | $\sim$ |
| *Bank                       | Suntrust           | $\sim$ |
| *Bank Branch                | Suntrust_051000020 | $\sim$ |
| <sup>®</sup> Routing Number | 051000020          |        |
| Active                      | ☑ 🔶                |        |

Active

Once the "Active" indicator is unchecked, click Save.

Once the bank accounts are entered and saved, a Payment Method <u>must</u> be assigned to the account or no funds will be deposited to that account.

To add a new payment method, click the + Add icon in the top right of the My Payment Methods section.

| M | y Payment Methods |       | + Add |
|---|-------------------|-------|-------|
|   | Test DD           | 100 % | /     |
|   | Direct Deposit    |       |       |
|   | 071212128         |       |       |
|   | 1234              |       |       |
|   | Checkina          |       |       |

Enter what the payment method can be called to make it distinguishable from others. For example, "Joint Checking" or "Personal Savings".

The Payment Type defaults to Direct Deposit – that is the only option.

Select the **Payment Amount** as either a **percentage** or **flat amount**.

| *Payment Amount |        |   |
|-----------------|--------|---|
| Percentage      | $\sim$ | % |
| Amount          |        |   |
| Percentage      |        | ~ |
|                 |        |   |

This example will be for a flat amount.

Enter the **amount or percentage**, and then choose the **Bank Account** that the deposit should be made to, then click "**Save**".

My Payment Methods

|                                                |                         | <u>Save</u> <u>Cancel</u> |
|------------------------------------------------|-------------------------|---------------------------|
| *What do you want to call this payment method? | * Payment Amount        |                           |
| Personal Savings                               | Amount V 50.00 USD      | · 🕇                       |
| " Payment Type                                 | *Bank Account           | -                         |
| Direct Deposit V                               | v.                      | ]                         |
|                                                |                         |                           |
| Test DD                                        | 051000020 5678 Checking |                           |
| Direct Deposit                                 | 071212128 1234 Checking |                           |
| 071212128                                      |                         |                           |
| 1234                                           |                         |                           |
| Checking                                       |                         |                           |

To edit the Payment Method, select the **pencil icon** to the right of the Payment Method that needs to be updated.

| Personal Savings | 50 USD |  |
|------------------|--------|--|
| Direct Deposit   |        |  |
| 071212128        |        |  |
| 1234             |        |  |
| Checking         |        |  |
|                  |        |  |

Here, the name, amount/percentage and bank account can be updated. Once completed, click "Save". If you wish to remove the payment method, select "Delete".

|                                                | Delete Save <u>C</u> ancel |
|------------------------------------------------|----------------------------|
| "What do you want to call this payment method? | * Payment Amount           |
| Personal Savings                               | Amount v 20 USD            |
| Payment Type                                   | "Bank Account              |
| Direct Deposit                                 | 051000020 5678 Checking V  |

A warning will appear, click "**OK**" to delete the payment method.

My Payment Methods

| Vou're about to delete this pays                       | ment method. Do you want to continue? (PAY-1) | 636684)          | O <u>K</u> <u>Cancel</u> |
|--------------------------------------------------------|-----------------------------------------------|------------------|--------------------------|
| *What do you want to call this pay<br>Personal Savings | yment method?                                 | * Payment Amount | 20 USD                   |
| Personal Savings                                       |                                               | Amount           | 20 030                   |

12.2022